## Leitfaden zum Online-Ausfüllen des Erhebungsbogens im Rahmen Ihrer Klassifizierung

- 1. Der Log-In erfolgt über den von der Klassifizierungsgesellschaft per Email erhaltenen Link. Separate Zugangsdaten werden nicht benötigt.
- 2. Nach dem Log-In gelangen Sie zu Ihrem Erhebungsbogen:

## Klassifizierung Hotel - Villa Muster Bayern ()

| Muster GmbH Bayern<br>Musterstraße 1<br>80000 Musterstadt                                                                                                    |                                                                                             |                                                                                                    |                                                                                                    |                                                       |                  |                   |
|----------------------------------------------------------------------------------------------------|---------------------------------------------------------------------------------------------|----------------------------------------------------------------------------------------------------|----------------------------------------------------------------------------------------------------|-------------------------------------------------------|------------------|-------------------|
| 0 Punkte                                                                                                    |                                                                                             |                                                                                                    |                                                                                                    |                                                       |                  |                   |
| Allgemeine Hotelinformationen Rezeption und Services                                                                                                    | Zimmer                                                                                      | Gastronomie                                                                                              | Veranstaltungsbereich                                                                                                    | Freizeit                                              | Qualitäts- und ( | Online-Aktivitäte |
|                                                                                                    |                                                                                             |                                                                                                    |                                                                                                    |                                                       |                  |                   |
| Allgemeine Objektmerkmale                                                                                                    |                                                                                             |                                                                                                    |                                                                                                    |                                                       |                  |                   |
| Garni                                                                                                    |                                                                                             |                                                                                                    |                                                                                                    |                                                       |                  | Ja Nein           |
| Ein Hotel gami ist ein Hotelbetrieb, der Beherbergung, Frühst<br>Mindestkriterien "Speisesenice" und "Restaurant" nicht ange<br>gami kann höchstens in den 4-Sterne-Bereich gelangen. Jede<br>"Fremdenheim" oder "Frühstückspension" aufweisen. Die erfo | ick, Getränke und hö<br>vandt. Die Beantwort<br>werbliche Nutzung n<br>rderliche Mindestpun | ichstens kleine Speisen<br>ung der Fragen 223-230<br>nuss deshalb neben der<br>ktzahl pro Kategorie verr | anbietet. In diesem Fall werd<br>kann in diesen Fällen unterb<br>Angabe der Sterne den Zusa<br>ingert sich bei Garni-Betriebe | en die<br>eiben. Ein Hotel<br>iz "garni",<br>n um 20. |                  |                   |
| Anzahl EZ                                                                                                    |                                                                                             |                                                                                                    |                                                                                                    |                                                       |                  | ×                 |
| Anzahl DZ<br>Bitte hier alle Doppelzimmer und Juniorsuiten etc. eintragen, a                                                                                                    | aber keine Suiten - E                                                                       | rläuterung siehe bei Anz                                                                                 | ahl Suiten.                                                                                                    |                                                       |                  | A<br>V            |
| Anzahl Suiten<br>Keine Junior-Suiten, Suiten bestehen aus mindestens zwei ge                                                                                                    | geneinander abgetre                                                                         | nnten Zimmern, von den                                                                                   | en eines als Wohn- und eine                                                                                                   | als                                                   |                  | ×                 |
| Schlafbereich eingerichtet ist. Die Abtrennung muss nicht in<br>Ferienwohnung in einer Dependance ist grundsätzlich keine S<br>Betriebes gelangen können, müssen die Suiten im Hotel selbs                                                               | iner Tür bestehen; ei<br>uite. Damit die Gäste<br>st untergebracht sein                     | n Durchbruch zwischen<br>e in einer Suite in den vo                                                      | zwei Zimmern reicht ebenfall<br>Ilen Genuss der Serviceleistu                                                                 | s aus. Eine<br>ngen des                               |                  |                   |
| Hinweis<br>Die Anzahl der EZ, Doppelzimmer und Suiten muss die Gesa                                                                                                    | mtzimmerzahl des H                                                                          | otels ergeben                                                                                            |                                                                                                    |                                                       |                  |                   |
| Anzahl Betten                                                                                                    |                                                                                             |                                                                                                    |                                                                                                    |                                                       |                  | چ                 |

Bitte beachten Sie, dass Sie derzeit keinen Einblick auf Ihre Stammdaten haben und somit NICHT eigenständig ändern können. Bitte geben Sie der BTG eventuelle Änderungswünsche durch Ausfüllen des beigefügten Stammdatenblattes per E-Mail an <u>info@btg-service.de</u> bekannt.

- 3. Der Erhebungsbogen wird durch Ihre Angaben durch das Anklicken / Ausfüllen mit folgenden Auswahlmöglichkeiten vervollständigt:
  - Ja / Nein
  - Anzahl der jeweiligen Ausstattung (Angabe durch Pfeil "hoch/runter" oder Zahlangabe möglich)
  - Anklicken des jeweiligen Kriteriums in einer umrandeten "Auswahl-Box" Bitte beachten Sie, dass hier jeweils nur eine Auswahl möglich ist.

Die Kriterien sind in Reitern in folgenden Bereichen zusammengefasst:

- Allgemeine Hotelinformation
- Rezeption und Services
- Zimmer
- Gastronomie
- Veranstaltungsbereich
- Qualitäts- und Onlineaktivitäten

Durch Auswahl des jeweiligen Reiters können Sie in die verschiedenen Bereiche wechseln. Rechts von Ihrem Betriebsnamen finden Sie ebenfalls ein individuelles Suchfeld zur freien Texteingabe.

4. Nach Anklicken eines Kriteriums wird Ihnen automatisch die jeweilige Punktezahl in Klammern angezeigt, die fortlaufende Punkteberechnung sehen Sie unter Ihrem Betriebsnamen:

| Dun   | r GmbH Bayern                          |                          |                     |                       |                       |          |                               |
|-------|----------------------------------------|--------------------------|---------------------|-----------------------|-----------------------|----------|-------------------------------|
| emeir | ne Hotelinformationen                  |                          | Zimmer              | Gastronomie           | Veranstaltungsbereich | Freizeit | Qualitäts- und Online-Aktivit |
| emen  |                                        | ception and ocrytees     | Ziminci             | Gastronomic           | veranstaltungsbereien | TTOZON   |                               |
|       |                                        |                          |                     |                       |                       |          |                               |
| Per   | sonal                                  |                          |                     |                       |                       |          |                               |
| i en  | Sonar                                  |                          |                     |                       |                       |          | $\frown$                      |
| 4.    | Alle Dienstleistunger                  | n werden von kompe       | tenten und erkennba | aren Mitarbeitern ert | oracht.               |          | (0) Ja Nein                   |
|       | Kat: 1, 2, 3, 4, 5                     |                          |                     |                       |                       |          |                               |
|       |                                        |                          |                     |                       |                       |          |                               |
| Parl  | k- / Lademöglichke                     | eiten                    |                     |                       |                       |          |                               |
| 5     | Darkalatz am Llatal                    |                          |                     |                       |                       |          | (2) Naia                      |
| J.    | Faikpiaiz ani Hotei                    |                          |                     |                       |                       |          |                               |
| 6.    | Parkmöglichkeit für E                  | Busse                    |                     |                       |                       |          | (0) Ja Nein                   |
|       |                                        |                          |                     |                       |                       |          |                               |
| 7.    | Hotelgarage                            |                          |                     |                       |                       |          | (0) Ja <mark>Nein</mark>      |
|       |                                        |                          |                     |                       |                       |          |                               |
| 8.    | Ladestation für Elekt                  | rofahrzeuge (z.B. Au     | itos, Fahrräder)    |                       |                       |          | (3) Ja Nein                   |
|       |                                        |                          |                     |                       |                       |          |                               |
| Son   | istides                                |                          |                     |                       |                       |          |                               |
|       | longoo                                 |                          |                     |                       |                       |          |                               |
| 9.    | Mind. 50 % der Zimn                    | ner verfügen über Ba     | alkon oder Terrasse | am Zimmer             |                       |          | (2) Ja Nein                   |
|       |                                        |                          |                     |                       |                       |          |                               |
| 10.   | Gästelifte<br>Bei mehr als 3 Steckwerk | (inkl. Erdaoschoss)      |                     |                       |                       |          | (0) Ja Nein                   |
|       | Der mehr als 5 Stuckwerk               | ten (mitti: Erugeschoss) |                     |                       |                       |          |                               |

Bitte wählen Sie bei jedem Kriterium eine Auswahlmöglichkeit, um die Vollständigkeit des Erhebungsbogens sowie eine korrekte Berechnung zu gewährleisten.

5. Im Bereich "Abschluss" wird Ihnen erneut die Gesamtpunkteanzahl und die <u>vorläufige</u> Kategorie nach Selbsteinschätzung angezeigt.

| 12 Punkte                                                                                                    |                                                                                      |                                                                                                |                                                                                                    |                            |                |                 |
|----------------------------------------------------------------------------------------------------|--------------------------------------------------------------------------------------|------------------------------------------------------------------------------------------------|----------------------------------------------------------------------------------------------------|----------------------------|----------------|-----------------|
| Allgemeine Hotelinformationen Rezeption und Services                                                                                                    | Zimmer                                                                               | Gastronomie                                                                                    | Veranstaltungsbereich                                                                                     | Freizeit                   | Qualitäts- und | d Online-Aktivi |
| Sehbehinderte und blinde Gäste. Gemäß Festlegung<br>http://www.klassifizierung.de.                                                                                                    | nationaler Zielvereinba                                                              | arungsgespräche mit den                                                                        | Behindertenverbänden. Sieh                                                                                | e dazu                     | -              |                 |
| <ol> <li>Barrierefreiheit – Kategorie D<br/>Hörbehinderte und gehörlose Gäste. Gemäß Festleg<br/>http://www.klassifizierung.de.</li> </ol>                                                                                                    | ung nationaler Zielverei                                                             | inbarungsgespräche mit                                                                         | den Behindertenverbänden. S                                                                               | iehe dazu                  | (0)            | Ja Nein         |
| <ol> <li>Umfassende Barrierefreiheit – Kategorie E<br/>Umschließt die Kategorien B, C und D. Gemäß Fest<br/>http://www.klassifizierung.de</li> </ol>                                                                                                    | legung nationaler Zielv                                                              | ereinbarungsgespräche r                                                                        | nit den Behindertenverbänder                                                                              | n. Siehe dazu              | (0)            | Ja              |
| Abschluss<br>Gesamtpunkte: 12                                                                                                    |                                                                                      |                                                                                                |                                                                                                    |                            |                |                 |
| Abschluss<br>Gesamtpunkte: 12<br>Erreichte Hotelkategorie:☆                                                                                                    |                                                                                      |                                                                                                |                                                                                                    |                            |                |                 |
| Abschluss<br>Gesamtpunkte: 12<br>Erreichte Hotelkategorie: ☆<br>Selbstauskunft                                                                                                    |                                                                                      |                                                                                                |                                                                                                    |                            |                |                 |
| Abschluss<br>Gesamtpunkte: 12<br>Erreichte Hotelkategorie: 12<br>Selbstauskunft<br>Hiermit bestätige ich die Richtigkeit meiner Angat<br>Klassifizierungsgesellschaft zum Zweck der Einst<br>einverstanden.                                                                                                    | ven und erkläre mi<br>ufung gemäß der I                                              | ch mit der Weiterleit<br>Kriterien der Deutscl                                                 | ung der Daten an die zu<br>hen Hotelklassifizierung                                                       | ıständige                  |                |                 |
| Abschluss<br>Gesamtpunkte: 12<br>Erreichte Hotelkategorie:<br>Selbstauskunft<br>Hiermit bestätige ich die Richtigkeit meiner Angat<br>Klassifizierungsgesellschaft zum Zweck der Einst<br>einverstanden.<br>Ich habe zur Kenntnis genommen, dass die Verge<br>zuständige Klassifizierungsgesellschaft erfolgen H<br>unverbindliche Einschätzung. | ven und erkläre mi<br>ufung gemäß der H<br>abe eines abschlie<br>kann. Bei der Selbs | ch mit der Weiterleit<br>Kriterien der Deutscl<br>ßenden Klassifizieru<br>stauskunft handelt e | ung der Daten an die zu<br>hen Hotelklassifizierung<br>Ingsergebnisses nur du<br>s sich um eine vorläufig | ıständige<br>rch die<br>e, |                |                 |

6. Ein Zwischenspeichern Ihrer Daten ist während der Bearbeitung nicht notwendig. Dies ist jedoch selbstverständlich am unteren Seitenende möglich und sollte am Ende Ihrer Bearbeitung erfolgen.

| Muster CmbH Payorn                                                                                                    |                                             |                                                |                                                   |                 |                                  |
|----------------------------------------------------------------------------------------------------|---------------------------------------------|------------------------------------------------|---------------------------------------------------|-----------------|----------------------------------|
| 12 Punkte                                                                                                    |                                             |                                                |                                                   |                 |                                  |
| gemeine Hotelinformationen Rezeption und Services                                                                                                | Zimmer                                      | Gastronomie                                    | Veranstaltungsbereich                             | Freizeit        | Qualitäts- und Online-Aktivitäte |
| Sehbehinderte und blinde Gäste. Gemäß Festlegu<br>http://www.klassifizierung.de.                                                                 | ng nationaler Zielvereinb                   | arungsgespräche mit der                        | n Behindertenverbänden. Sie                       | he dazu         |                                  |
| <ol> <li>Barrierefreiheit – Kategorie D<br/>Hörbehinderte und gehörlose Gäste. Gemäß Festl<br/>http://www.klassifizierung.de.</li> </ol>         | egung nationaler Zielvere                   | inbarungsgespräche mit                         | den Behindertenverbänden.                         | Siehe dazu      | (0) Ja Nein                      |
| <ol> <li>Umfassende Barrierefreiheit – Kategorie<br/>Umschließt die Kategorien B, C und D. Gemäß Fe<br/>http://www.klassifizierung.de</li> </ol> | E<br>estlegung nationaler Zielv             | vereinbarungsgespräche                         | mit den Behindertenverbände                       | en. Siehe dazu  | (0) Ja Nein                      |
| Abschluss                                                                                                    |                                             |                                                |                                                   |                 |                                  |
| Gesamtpunkte: 12<br>Erreichte Hotelkategorie:☆                                                                                                   |                                             |                                                |                                                   |                 |                                  |
| Selbstauskunft                                                                                                    |                                             |                                                |                                                   |                 |                                  |
| Hiermit bestätige ich die Richtigkeit meiner Ang<br>Klassifizierungsgesellschaft zum Zweck der Ein<br>einverstanden.                             | aben und erkläre mi<br>stufung gemäß der    | ich mit der Weiterleit<br>Kriterien der Deutsc | ung der Daten an die z<br>hen Hotelklassifizierun | zuständige<br>g |                                  |
| ch habe zur Kenntnis genommen, dass die Ver<br>zuständige Klassifizierungsgesellschaft erfolger<br>unverbindliche Einschätzung.                  | gabe eines abschlie<br>1 kann. Bei der Selb | eßenden Klassifizien<br>stauskunft handelt e   | ungsergebnisses nur di<br>s sich um eine vorläufi | urch die<br>ge, |                                  |
|                                                                                                    |                                             |                                                |                                                   |                 | Einreichen Speichern             |

7. Vor dem Einreichen Ihrer Unterlagen muss die <u>Selbstauskunft</u> durch Klick bestätigt werden. Nach Bestätigung erscheint ein grüner Haken in den Feldern. Nach abschließender Bearbeitung werden Ihre Daten durch Klick auf "Einreichen" an die Klassifizierungsgesellschaft übermittelt. Eine weitere Bearbeitung ist dann nicht mehr möglich, jedoch können Sie weiterhin Ihren Erhebungsbogen einsehen.

| Muster GmbH Bayern                                                                                                    |                                           |                                                |                                                   |                   |                                  |
|----------------------------------------------------------------------------------------------------|-------------------------------------------|------------------------------------------------|---------------------------------------------------|-------------------|----------------------------------|
| gemeine Hotelinformationen Rezeption und Services                                                                                         | Zimmer                                    | Gastronomie                                    | Veranstaltungsbereich                             | Freizeit          | Qualitäts- und Online-Aktivitäte |
| Sehbehinderte und blinde Gäste. Gemäß Festlegur<br>http://www.klassifizierung.de.                                                         | ng nationaler Zielvereinb                 | arungsgespräche mit der                        | n Behindertenverbänden. Si                        | ehe dazu          |                                  |
| <ol> <li>Barrierefreiheit – Kategorie D<br/>Hörbehinderte und gehörlose Gäste, Gemäß Festle<br/>http://www.klassifizierung.de.</li> </ol> | gung nationaler Zielvere                  | inbarungsgespräche mit                         | den Behindertenverbänden.                         | Siehe dazu        | (0) Ja Nein                      |
| <ol> <li>Umfassende Barrierefreiheit – Kategorie E<br/>Umschließt die Kategorien B, C und D. Gem</li></ol>                                | stlegung nationaler Zielv                 | vereinbarungsgespräche i                       | nit den Behindertenverbänd                        | ien. Siehe dazu   | (0) Ja Nein                      |
| Abschluss                                                                                                    |                                           |                                                |                                                   |                   |                                  |
| Gesamtpunkte: 12                                                                                                    |                                           |                                                |                                                   |                   |                                  |
| Erreichte Hotelkategorie: ☆                                                                                                    |                                           |                                                |                                                   |                   |                                  |
| Selbstauskunft                                                                                                    |                                           |                                                |                                                   |                   |                                  |
| Hiermit bestätige ich die Richtigkeit meiner Anga<br>Klassifizierungsgesellschaft zum Zweck der Eins<br>einverstanden.                    | aben und erkläre mi<br>stufung gemäß der  | ich mit der Weiterleit<br>Kriterien der Deutsc | ung der Daten an die :<br>hen Hotelklassifizierur | zuständige<br>Ig  |                                  |
| ch habe zur Kenntnis genommen, dass die Verg<br>zuständige Klassifizierungsgesellschaft erfolgen<br>unverbindliche Einschätzung.          | gabe eines abschlie<br>kann. Bei der Selb | eßenden Klassifizien<br>stauskunft handelt e   | ungsergebnisses nur d<br>s sich um eine vorläuf   | lurch die<br>ige, |                                  |
|                                                                                                    |                                           |                                                |                                                   | (                 | Einreichen Speichern             |

- 8. Bitte beachten Sie, dass Sie derzeit keine Möglichkeit der Abspeicherung als PDF oder des Ausdruckens Ihres Erhebungsbogens haben. Gerne senden wir Ihnen diesen auf Anfrage an <u>info@btg-service.de</u> zu.
- 9. Die Klassifizierungsgesellschaft wird sich hinsichtlich der weiteren Vorgehensweise mit Ihnen in Verbindung setzen.

Für Rückfragen stehen wir Ihnen selbstverständlich gerne auch

unter 089-2809899 oder info@btg-service.de

zur Verfügung!

Ihr BTG-Team

**Bayern** Tourist GmbH